# **Cisco Unified CM Using Extensions**

1/17

This document covers the requirements, features and highlights some of the configuration of the DuVoice integration with Cisco Unified Communications Manager (CUCM). This interface will not work with Cisco Communications Manager Express.

## Features

- MWI set/clear.
- Name display change.
  - DN Changes
    - Note: DN must match mailbox.
    - Display.
    - ASCII Display.
    - Calling Search Space (COS).
  - End user settings.
    - First name
    - Last name
- DND for all devices using a DN.

Note: DN must match mailbox.

## Requirements

- Cisco Unified Communications System version: 8.6.2.20000-2 or above.
- DuVoice 5.10.030 or above.
- Lan with internet access.
- Network connection between DuVoice and Cisco.
- Cisco Administration XML version 8.5.

## **Known issues**

- Message Waiting
  - $\circ\,$  Our lab's Cisco 7960 phone's MWI light will not function.

# **PBX Configuration**

## SIP Account

Create an end user account for the voicemail to login.

### • First name Not required.

Last name

• PIN

User ID

Password

### Telephone Number

the voicemail port.

Enter the extension number entered for the User ID field.

Enter anything you like, this field is not used.

You must enter a something in this field.

| Confirm |
|---------|
| DIN     |

| User Information              |             |                 |
|-------------------------------|-------------|-----------------|
| User ID*                      | 2001        |                 |
| Password                      | •••••       | Edit Credential |
| Confirm Password              | •••••       |                 |
| PIN                           | •••••       | Edit Credential |
| Confirm PIN                   | •••••       |                 |
| Last name*                    | Voicemail   |                 |
| Middle name                   |             |                 |
| First name                    | Hospitality |                 |
| Telephone Number              | 2001        |                 |
| Mail ID                       |             |                 |
| Manager User ID               |             |                 |
| Department                    |             |                 |
| User Locale                   | < None >    |                 |
| Associated PC                 |             |                 |
| Digest Credentials            |             |                 |
| Confirm Digest<br>Credentials |             |                 |

Enter the primary number for the DuVoice system. In these examples we used the extension 2001.

Enter any alphanumeric value you like. This will be entered in the Password field when configuring

licon Information

| Device Information                      |                           |
|-----------------------------------------|---------------------------|
| Controlled<br>Devices                   | Device Association        |
| Available                               | •                         |
| Profiles                                |                           |
|                                         | **                        |
| CTI<br>Controlled<br>Device<br>Profiles | *                         |
| -Extension Mobility                     |                           |
| Available Profiles                      |                           |
|                                         | **                        |
| Controlled Profiles                     |                           |
| Default Profile                         | Not Selected 👻            |
| Presence Group*                         | Standard Presence group 👻 |
| SUBSCRIBE Calling Search Space          | < None >                  |
| Allow Control of Device from C          | ті                        |
| Enable Extension Mobility Cross         | s Cluster                 |
| -Directory Number Associations          | 5                         |
| Primary Extension < None >              | <b>•</b>                  |

| Mobility Information               |                   |
|------------------------------------|-------------------|
| Enable Mobility                    |                   |
| Primary User Device                | < None >          |
| Enable Mobile Voice Access         |                   |
| Maximum Wait Time for Desk Pickup* | 10000             |
| Remote Destination Limit*          | 4                 |
| Remote Destination Profiles        | View Details      |
| CAPF Information                   |                   |
| Associated CAPF Profiles           |                   |
|                                    | View Details      |
| Permissions Information            |                   |
| Groups                             | *                 |
|                                    |                   |
|                                    | Add to User Group |
|                                    | View              |
| Details                            |                   |
| Roles                              | *                 |
| Details                            | - <u>View</u>     |

## **Phone Device**

Create a phone device to represent the voicemail system.

| Г | Device Information —                        |                                |          |              |
|---|---------------------------------------------|--------------------------------|----------|--------------|
| l | Registration                                | nregistered                    |          |              |
| l | IP Address                                  | 92.168.11.25                   |          |              |
| l | Active Load ID                              | nknown                         |          |              |
|   | Device is Active                            |                                |          |              |
| l | A Device is not trusted                     |                                |          |              |
| l | MAC Address*                                |                                |          |              |
|   | Description                                 | DuVoice Voicemail              |          |              |
| l | Device Pool*                                | Default                        | •        | View Details |
|   | Common Device                               | < None >                       | <b>~</b> | View Details |
| l | Configuration                               |                                |          | -            |
| l | Phone Button Template*                      | Third-party SIP Device (Basic) | •        |              |
| l | Common Phone Profile*                       | Standard Common Phone Prof     | ile 👻    |              |
| l | Calling Search Space                        | < None >                       | •        |              |
|   | AAR Calling Search<br>Space                 | < None >                       | -        | ]            |
|   | Media Resource Group<br>List                | < None >                       | -        | ]            |
| l | Location*                                   | lub_None                       | •        | ]            |
| l | AAR Group                                   | < None >                       | •        | ]            |
| l | Device Mobility Mode*                       | Off                            | •        | View Current |
| l |                                             | evice Mobility Settings        |          |              |
| l | Owner User ID                               | < None >                       | •        |              |
| l | Use Trusted Relay Point*                    | Default                        | •        | ]            |
| l | Always Use Prime Line*                      | Default                        | •        | ]            |
|   | Always Use Prime Line<br>for Voice Message* | Default                        | •        | ]            |
|   | Calling Party<br>Transformation CSS         | < None >                       | •        | ]            |
| l | Geolocation                                 | < None >                       |          | )            |
| l | Use Device Pool Callin                      | Party Transformation CSS       |          |              |
|   | Ignore Presentation Ir                      | cators (internal calls only)   |          |              |
| l | Logged Into Hunt Grou                       |                                |          |              |
|   | Remote Device                               |                                |          |              |
| L | Protocol Specific Inform                    | ation                          |          |              |
| ſ |                                             |                                |          |              |
|   | Presence Group*                             | Standard Presence gr           | oup      | -            |
| 1 | MTP Preferred Originating                   | odec 711ulaw                   |          | -            |

| Presence Group*                  | Standard Presence group                           | • |
|----------------------------------|---------------------------------------------------|---|
| MTP Preferred Originating Codec* | 711ulaw                                           | - |
| Device Security Profile*         | Third-party SIP Device Basic - Standard SIP Non-S | • |
| Rerouting Calling Search Space   | < None >                                          | • |
| SUBSCRIBE Calling Search Space   | < None >                                          | • |
| SIP Profile*                     | Standard SIP Profile                              | • |
| Digest User                      | 2001                                              | • |
| Media Termination Point Require  | ed                                                |   |
| Unattended Port                  |                                                   |   |
| Require DTMF Reception           |                                                   |   |
| - MLPP Information               |                                                   |   |
| MLPP Domain < None >             |                                                   |   |

### MAC Address

Enter the same MAC address which the Dialogic HMP is licensed for. This field is entered without any colons.

### • Digest User

Choose the end user account you created in the previous step.

### **Line Device**

Create a line device for this phone device.

| Directory Num                                                                                                    | iber Informati                                                                                                    | on ———                                                                         |                                                                                                    |                                                                                                    |                                                                              |
|----------------------------------------------------------------------------------------------------|----------------------------------------------------------------------------------------------------|--------------------------------------------------------------------------------|----------------------------------------------------------------------------------------------------|----------------------------------------------------------------------------------------------------|------------------------------------------------------------------------------|
| Directory Numbe                                                                                                    | er* 2001                                                                                                    |                                                                                |                                                                                                    |                                                                                                    |                                                                              |
| Route Partition                                                                                                    | < None >                                                                                                    |                                                                                |                                                                                                    |                                                                                                    |                                                                              |
| Description                                                                                                    | All DuVoi                                                                                                    | ce ports                                                                       |                                                                                                    |                                                                                                    |                                                                              |
| Alerting Name                                                                                                    |                                                                                                    |                                                                                |                                                                                                    |                                                                                                    |                                                                              |
| ASCII Alerting N                                                                                                    | Name                                                                                                    |                                                                                |                                                                                                    |                                                                                                    |                                                                              |
| Associated Devic                                                                                                    | ces SEP00241                                                                                                    | DDAB3BE                                                                        | A                                                                                                    |                                                                                                    |                                                                              |
|                                                                                                    |                                                                                                    |                                                                                | Edit Device<br>Edit Line Appearant                                                                      | ce                                                                                                    |                                                                              |
|                                                                                                    |                                                                                                    | **                                                                             | <b>`</b>                                                                                                |                                                                                                    |                                                                              |
| Dissociate Devic                                                                                                    | ces                                                                                                    |                                                                                | ۵<br>۳                                                                                                  |                                                                                                    |                                                                              |
| Directory Num                                                                                                    | ber Settings-                                                                                                    |                                                                                |                                                                                                    |                                                                                                    |                                                                              |
| Voice Mail Profile                                                                                                    | e                                                                                                    | < None >                                                                       | ✓ (Choose <none> to u</none>                                                                            | se system default)                                                                                                    |                                                                              |
| Calling Search S                                                                                                    | Space                                                                                                    | < None >                                                                       | •                                                                                                    |                                                                                                    |                                                                              |
| Presence Group                                                                                                    | *                                                                                                    | Standard F                                                                     | Presence group                                                                                          |                                                                                                    |                                                                              |
| User Hold MOH A                                                                                                    | Audio Source                                                                                                    | < None >                                                                       |                                                                                                    |                                                                                                    |                                                                              |
| Network Hold MC                                                                                                    | OH Audio Source                                                                                                    | <pre>&lt; None &gt;</pre>                                                      | <b>•</b>                                                                                                |                                                                                                    |                                                                              |
| AAR Settings                                                                                                    |                                                                                                    |                                                                                |                                                                                                    |                                                                                                    |                                                                              |
|                                                                                                    | Voice N                                                                                                    | 1ail                                                                           | AAR Destination Mask                                                                                    | AAR Group                                                                                                    |                                                                              |
| AAR                                                                                                    | or                                                                                                    |                                                                                |                                                                                                    | < None >                                                                                                    | •                                                                            |
|                                                                                                    |                                                                                                    |                                                                                |                                                                                                    |                                                                                                    |                                                                              |
| Retain this of forwarding hist                                                                                                    | destination in th                                                                                                    | e call                                                                         |                                                                                                    |                                                                                                    |                                                                              |
| Retain this of forwarding history                                                                                                    | destination in th<br>ory                                                                                                    | e call                                                                         |                                                                                                    |                                                                                                    |                                                                              |
| Retain this of forwarding histo                                                                                                    | destination in th<br>ory                                                                                                    | e call<br>Settings—                                                            |                                                                                                    |                                                                                                    |                                                                              |
| Retain this ( forwarding hist) Call Forward a                                                                                                    | destination in th<br>cory<br>and Call Pickup                                                                                                    | e call<br>Settings—<br>Voice<br>Mail                                           | Destination                                                                                             | Calling Search Space                                                                                                    |                                                                              |
| Retain this of<br>forwarding histo     Call Forward a     Calling Search                                                                                                    | destination in th<br>ory<br>and Call Pickup<br>Space Activatio                                                                                                    | e call<br>Settings<br>Voice<br>Mail<br>n Policy                                | Destination                                                                                             | Calling Search Space<br>Use System Default                                                                                                    | •                                                                            |
| Call Forward a<br>Calling Search<br>Forward All                                                                                                    | destination in th<br>ory<br>and Call Pickup<br>Space Activatio                                                                                                    | e call<br>Settings<br>Voice<br>Mail<br>n Policy                                | Destination                                                                                             | Calling Search Space Use System Default < None >                                                                                                    | •                                                                            |
| Retain this of forwarding hist     Call Forward a     Calling Search     Forward All     Secondary Call                                                                                                    | destination in th<br>lory<br>Ind Call Pickup<br>Space Activatio                                                                                                    | e call Settings Voice Mail n Policy or ce for Forwar                           | Destination                                                                                             | Calling Search Space<br>Use System Default<br>< None ><br>< None >                                                                                                    | •                                                                            |
| Retain this of<br>forwarding hist     Call Forward a     Calling Search     Forward All     Secondary Call     Forward Busy I                                                                                                    | destination in th<br>ory<br>and Call Pickup<br>Space Activatio<br>ling Search Spa                                                                                                    | e call Settings Voice Mail n Policy or ce for Forwar or                        | Destination<br>d All                                                                                    | Calling Search Space Use System Default < None > < None > < None >                                                                                                    | <ul> <li>•</li> <li>•</li> <li>•</li> <li>•</li> <li>•</li> <li>•</li> </ul> |
| Call Forward a<br>Calling Search<br>Forward All<br>Secondary Call<br>Forward Busy I                                                                                                    | destination in th<br>iory<br>and Call Pickup<br>Space Activatio<br>ling Search Spac<br>Internal                                                                                                   | Settings                                                                       | Destination                                                                                             | Calling Search Space Use System Default < None > < None > < None > < None > < None >                                                                                                    | • •                                                                          |
| Call Forward a<br>Calling Search<br>Forward All<br>Secondary Call<br>Forward Busy I<br>Forward Busy E                                                                                                    | destination in th<br>ory<br><b>and Call Pickup</b><br>Space Activatio<br>ling Search Space<br>Internal<br>External                                                                                | settings                                                                       | Destination                                                                                             | Calling Search Space Use System Default < None > < None > |                                                                              |
| Call Forward a<br>Calling Search<br>Forward All<br>Secondary Call<br>Forward Busy I<br>Forward Busy E<br>Forward No Ans                                                                                                    | destination in th<br>iory<br>Ind Call Pickup<br>Space Activatio<br>ling Search Space<br>Internal<br>External<br>swer Internal                                                                     | Settings                                                                       | Destination                                                                                             | Calling Search Space Use System Default < None > < None > < None > < None > < None > < None > < None > < None >                                                                                                    |                                                                              |
| Retain this of forwarding hist     Call Forward a     Calling Search     Forward All     Secondary Call     Forward Busy I     Forward Busy E     Forward No Ans     Forward No Ans                                                                                                    | destination in th<br>iory<br>Space Activatio<br>ling Search Space<br>Internal<br>External<br>swer Internal<br>swer External                                                                       | Settings-<br>Voice<br>Mail<br>n Policy<br>c for Forwar<br>or<br>or<br>or<br>or | Destination                                                                                             | Calling Search Space Use System Default < None > < None > < None > < None > < None > < None > < None > < None > < None > < None >                                                                                                    |                                                                              |
| Retain this of<br>forwarding hist     Call Forward a     Calling Search     Forward All     Secondary Call     Forward Busy I     Forward Busy I     Forward Busy E     Forward No Ans     Forward No Ans     Forward No Con     Internal                                                                                                    | destination in th<br>iory<br>Ind Call Pickup<br>Space Activatio<br>ling Search Space<br>Internal<br>External<br>swer Internal<br>swer External<br>verage                                          | Settings                                                                       | Destination                                                                                             | Calling Search Space Use System Default < None > < None > < None > < None > < None > < None > < None > < None > < None > < None > < None >                                                                                                    |                                                                              |
| Retain this of<br>forwarding hist     Call Forward a     Calling Search     Forward All     Secondary Call     Forward Busy I     Forward Busy I     Forward Busy E     Forward No Ans     Forward No Ans     Forward No Con     Internal     Forward No Con     External                                                                                                    | destination in th<br>iory<br>Ind Call Pickup<br>Space Activatio<br>ling Search Space<br>Internal<br>External<br>swer Internal<br>swer Internal<br>swer External<br>verage<br>verage               | settings                                                                       | Destination                                                                                             | Calling Search Space         Use System Default         < None >         < None >         < None >         < None >         < None >         < None >         < None >         < None >         < None >         < None >         < None >         < None >                                                                                                    |                                                                              |
| Retain this of forwarding hist     Call Forward a     Calling Search     Forward All     Secondary Call     Forward Busy I     Forward Busy I     Forward Busy E     Forward No Ans     Forward No Cos     Forward No Cos     Internal     Forward No Cos     External     Forward No Cos                                                                                                    | destination in th<br>iory<br><b>Space Activatio</b><br>Iing Search Space<br>Internal<br>External<br>swer Internal<br>swer External<br>verage<br>iverage<br>I Failure                              | settings                                                                       | Destination                                                                                             | Calling Search Space Use System Default < None > < None > < None > < None > < None > < None > < None > < None > < None > < None > < None > < None > < None > < None > < None >                                                                                                    | • • • • • • • • • •                                                          |
| Retain this of<br>forwarding hist     Call Forward a     Calling Search     Forward All     Secondary Call     Forward Busy I     Forward Busy I     Forward Busy I     Forward No Ans     Forward No Ans     Forward No Cov     Internal     Forward No Cov     External     Forward on CTI     Forward Unregi     Internal                                                                                                    | destination in th<br>iory<br>Ind Call Pickup<br>Space Activatio<br>ling Search Space<br>Internal<br>External<br>swer Internal<br>swer Internal<br>swer External<br>verage<br>I Failure<br>istered | settings                                                                       | Destination                                                                                             | Calling Search Space Use System Default < None > < None > < None > < None > < None > < None > < None > < None > < None > < None > < None > < None > < None > < None > < None > < None >                                                                                                    |                                                                              |
| Retain this of<br>forwarding hist     Call Forward a     Calling Search     Forward All     Secondary Call     Forward Busy I     Forward Busy I     Forward Busy I     Forward No Ans     Forward No Ans     Forward No Con     Internal     Forward No Con     External     Forward on CTI     Forward On CTI     Forward On CTI     Forward Unregi     Internal     Forward Unregi     External                                                                                                    | destination in th<br>iory<br>Ind Call Pickup<br>Space Activatio<br>ling Search Space<br>Internal<br>External<br>swer Internal<br>swer Internal<br>swer External<br>verage<br>I Failure<br>istered | settings                                                                       | Destination                                                                                             | Calling Search Space Use System Default None > None > None > None > None > None > None > None > None > None > None > None > None > None > None > None > None > None > None > None > None > None > None > None > None > None > None > None >                                                                                                    |                                                                              |
| Retain this of<br>forwarding hist     Call Forward a     Calling Search     Forward All     Secondary Call     Forward Busy I     Forward Busy I     Forward Busy I     Forward No Ans     Forward No Ans     Forward No Con     Internal     Forward No Con     External     Forward on CTI     Forward on CTI     Forward on CTI     Forward on CTI     Forward on CTI     Forward on CTI     Forward On CTI     Forward On CTI     Forward On CTI     Forward On CTI     Forward On CTI     Forward On CTI     Forward On CTI     Forward On CTI     Forward Unregi     Internal     Forward Unregi     External     No Answer Ring | destination in th<br>iory<br>Space Activatio<br>ling Search Space<br>Internal<br>External<br>swer Internal<br>swer Internal<br>werage<br>I Failure<br>istered<br>Duration (secor                  | settings                                                                       | Destination  Destination  d All  1141  1141  1141  1141  1141  1141  1141  1141  1141  1141  1141  1141 | Calling Search Space Use System Default < None > < None > < None > < None > < None > < None > < None > < None > < None > < None > < None > < None > < None > < None > < None > < None > < None > < None >                                                                                                    |                                                                              |

- Forward Busy Internal Enter the operator or front desk extension.
   Forward Busy External
- Enter the operator or front desk extension.
- Forward No Answer Internal Enter the operator or front desk extension.
- Forward No Answer External Enter the operator or front desk extension.
- Forward Unregistered Internal Enter the operator or front desk extension.
- Forward Unregistered Extenral Enter the operator or front desk extension.

| Park Monitoring –                                            |                         |                                                                 |                                                                  |                                                                                                 |
|--------------------------------------------------------------|-------------------------|-----------------------------------------------------------------|------------------------------------------------------------------|-------------------------------------------------------------------------------------------------|
|                                                              | Voice<br>Mail           | Destination                                                     |                                                                  | Calling Search Space                                                                            |
| Park Monitoring<br>Forward No Retriev<br>Destination Extern  | l or<br>ve<br>al        |                                                                 | < None ><br>value means to ca                                    | ▼ A blank                                                                                       |
| Park Monitoring<br>Forward No Retriev<br>Destination Interna | e or                    |                                                                 | < None > value means to ca                                       | ▼ A blank                                                                                       |
| Park Monitoring Rev<br>Timer                                 | version<br>service      | parameter                                                       | A blank value will use valu                                      | ie set in Park Monitoring Reversion Timer                                                       |
| MLPP Alternate Pa                                            | arty Settings —         |                                                                 |                                                                  |                                                                                                 |
| Target (Destination)                                         | )                       |                                                                 |                                                                  |                                                                                                 |
| MLPP Calling Search                                          | n Space                 | < None >                                                        | •                                                                |                                                                                                 |
| MLPP No Answer Rir                                           | ng Duration (secor      | nds)                                                            |                                                                  |                                                                                                 |
| Line Settings for J                                          | All Devices             |                                                                 |                                                                  |                                                                                                 |
| Hold Reversion Ring<br>(seconds)                             | Duration                | feature                                                         | Setting the Hold                                                 | Reversion Ring Duration to zero will disable the                                                |
| Hold Reversion Noti<br>(seconds)                             | fication Interval       | disable the feature                                             | Setting the Hold                                                 | Reversion Notification Interval to zero will                                                    |
| Party Entrance Tone                                          | *                       | Default                                                         | •                                                                |                                                                                                 |
| Line 1 on Device 9                                           | SEP00241DDAB3           | BE                                                              |                                                                  |                                                                                                 |
| Display (Internal<br>Caller ID)                              | name instead<br>caller. | Dis<br>of a directory number for internal calls. If you specify | play text for a line appearance<br>a number, the person receivin | e is intended for displaying text such as a<br>ig a call may not see the proper identity of the |
| ASCII Display<br>(Internal Caller<br>ID)                     |                         |                                                                 |                                                                  |                                                                                                 |
| External Phone<br>Number Mask                                |                         |                                                                 |                                                                  |                                                                                                 |
| Monitoring Calling<br>Search Space                           | < None >                | ▼                                                               |                                                                  |                                                                                                 |
| Multiple Call/Call                                           | Waiting Setting         | s on Device SEP00241DDAB3BE                                     |                                                                  |                                                                                                 |
| Note:The range to s                                          | elect the Max Nur       | nber of calls is: 1-2                                           |                                                                  |                                                                                                 |
| Maximum Number o                                             | f Calls*                | 2                                                               |                                                                  |                                                                                                 |
| Busy Trigger*                                                |                         | 2                                                               |                                                                  | (Less than or equal to Max. Calls)                                                              |
| Forwarded Call In                                            | formation Disp          | ay on Device SEP00241DDAB3BE                                    |                                                                  |                                                                                                 |
| Caller Name                                                  |                         | -,                                                              |                                                                  |                                                                                                 |
| Caller Number                                                |                         |                                                                 |                                                                  |                                                                                                 |
| Redirected Num                                               | ber                     |                                                                 |                                                                  |                                                                                                 |
| Dialed Number                                                |                         |                                                                 |                                                                  |                                                                                                 |
| ∟<br>⊤Users Associated                                       | with Line               |                                                                 |                                                                  |                                                                                                 |
|                                                              |                         | Full Name                                                       | User ID                                                          | Permission                                                                                      |
| Voicemail,H                                                  | ospitality              | 200                                                             | 01                                                               | (i)                                                                                             |
| Associate E                                                  | nd Users Select         | All Clear All Delete Selected                                   |                                                                  |                                                                                                 |

www.duvoice.com

# **DuVoice Configuration (Part 1)**

These steps assume you are performing a new install and guide you through the Cisco Specific settings in the Setup Wizard.

## Setup

2015/08/12 08:46

| PBX Model |                                                                                                    | ×   |
|-----------|----------------------------------------------------------------------------------------------------|-----|
| DuVoice   | Select the telephone system the DuVoice will be connected to.<br>If you do not see your particular telephone system listed select Other.<br>• Avaya<br>• Cisco<br>• Cisco<br>• Cisco Unified Comunications Manager<br>• Other<br>• Dialogic PIMG<br>• Mitel<br>• NEC<br>• Shore Tel<br>• Siemens<br>• SIP Gateway<br>• Panasonic<br>• Panasonic TDE<br>• Asterisk Based<br>• Other |     |
|           | < <u>B</u> ack <u>N</u> ext > Cancel H                                                                                                    | elp |

- Choose Cisco Unified Communications Manager.
- Click Next

| MWI Method | ×                                                                                                    |
|------------|----------------------------------------------------------------------------------------------------|
|            | Choose the method by which message waiting lights will be set and<br>cleared.                                                                                                    |
|            | SIP Notify                                                                                                    |
|            | C TAPI                                                                                                    |
|            | C SMDI                                                                                                    |
|            | C Inband using a feature or shortcode                                                                                                    |
|            | C HTTP                                                                                                    |
|            | Inband codes                                                                                                    |
|            | Enter the code used to set and clear the message waiting lights. Enter<br>an E for the extension number. If an E is not specified it will be<br>automatically added to the end of the code. |
|            | For example: *81*E* or *4E                                                                                                    |
|            | Set code Clear code                                                                                                    |
| DuVoice    |                                                                                                    |
|            |                                                                                                    |
|            | < Back Next > Cancel Help                                                                                                    |

- Cisoc only support SIP Notify.
- Click Next

| SIP Information | ×                                                                                                    |
|-----------------|----------------------------------------------------------------------------------------------------|
| DuVoice         | Enter the server name or IP address of the SIP registrar with which the SIP ports will be registered; this is optional but recommended. Typically, this will be the server name or IP address of the IP PBX.<br>Server IP Address or DNS name: 192.168.11.19 |
|                 | < Back Next > Cancel Help                                                                                                    |

• Enter the IP Address of the Cisco.

### Click Next

| Voice Ports |                                                                                                    | ×                                                                                                    |
|-------------|----------------------------------------------------------------------------------------------------|----------------------------------------------------------------------------------------------------|
|             | This system<br>extension of<br>extension file<br>integrations<br>If You do no<br>later in Syste<br>Voicemail H | will be configured for 4 voice mail ports. If you know the<br>i each port enter it in the space provided by clicking the ports<br>eld below. Entering the extension numbers is required for some<br>and will help with resolving integration issues.<br>In the extensions leave them blank, they can be entered<br>em Configuration. |
|             | Number<br>Port 1<br>Port 2<br>Port 3<br>Port 4                                                                 | Extension 2001 2001 2001 2001 2001 2001 2001                                                                                                    |
| DuVoice     | •                                                                                                    | 4                                                                                                    |
|             |                                                                                                    | < <u>Back</u> <u>N</u> ext > Cancel Help                                                                                                    |

- Enter the extension number for the voicemail you created in the previous steps on all lines.
- Click Next and continue with the Wizard.

## **System Configuration**

Run System Configuration to continue configuring the system.

### Line 1

- Double click SIP Line 1.
- Click SIP Configuration tab.

| Line 1             |                       |              |                     | × |
|--------------------|-----------------------|--------------|---------------------|---|
| Port Configuration | SIP Configuration SIP |              |                     |   |
| Display name       |                       | Account name | 2001                |   |
| User agent         | DuVoice               | Password     | 1234                |   |
| Local Port         | 5060                  | Realm        | ccmsipline          |   |
| DMG Settings       |                       | -            | I ■ Enable Register |   |
| Port number for    | MWI use Any 💌         | 1            |                     |   |
| Direct Outgoing    | to (optional)         |              |                     |   |
|                    |                       |              |                     |   |
|                    |                       |              |                     |   |
|                    |                       |              |                     |   |
|                    |                       |              |                     |   |
|                    | [                     |              |                     |   |

• Account name

Enter the User ID created in the steps above.

Password

Enter the password created in the steps above.

• Realm

Enter **ccmsipline**. If you have created another SIP Realm for the voicemail enter it here instead.

• Enable Register

Check.

| SIP Line 1           |                      |           | ×    |
|----------------------|----------------------|-----------|------|
| Port Configuration S | IP Configuration SIP |           |      |
| Location             | Default Location     | <b>•</b>  |      |
| Server address       | 192.168.11.19        | Port 5060 |      |
| Dialogic IP Address  | 192 . 168 . 11 . 25  |           |      |
| Register expire time | 3600 ÷ seconds       |           |      |
| SIP Trunk            |                      |           |      |
| Optional Backup s    | erver                |           |      |
| Server address       |                      |           |      |
| Default to prim      | ary on restart.      |           |      |
|                      |                      |           |      |
|                      |                      |           |      |
|                      | ОК                   |           | Help |

- These settings are the default created by the Setup Wizard. Your Dialogic IP Address will be set to the IP Address your Dialogic PowerMedia HMP software has been licensed for.
- Click Ok to save these settings.

### All other lines

| Line 2             |                       |              |                 | ×    |
|--------------------|-----------------------|--------------|-----------------|------|
| Port Configuration | SIP Configuration SIP |              |                 |      |
| Display name       |                       | Account name |                 |      |
| User agent         | DuVoice               | Password     |                 |      |
| Local Port         | 5060                  | Realm        |                 |      |
| DMG Settings       |                       |              | Enable Register |      |
| Port number for    | MWI use Any 💌         |              |                 |      |
| Direct Outgoing    | to (optional)         |              |                 |      |
| · ·                |                       |              |                 |      |
|                    |                       |              |                 |      |
|                    |                       |              |                 |      |
|                    |                       |              |                 |      |
|                    |                       |              |                 |      |
|                    |                       | OK (         | Cancel Apply    | Help |

• All other lines should be configured with a blank entries for Account name, Password and Realm.

### • Enable Register

Uncheck.

This concludes the configuration of the PBX and the voicemail system. System Configuration should show something like the following.

| 🔀 System (       | Configuration |         |                          |                                |              |          |            |           |                 |
|------------------|---------------|---------|--------------------------|--------------------------------|--------------|----------|------------|-----------|-----------------|
| <u>P</u> assword | Define Ports  | Integra | ations <u>L</u> ocations | <u>F</u> eatures <u>T</u> ools | <u>H</u> elp |          |            |           |                 |
| Device           | Extension     | Hu      | PBX Template             | Default Mailbox                | Location     | SIP User | SIP Realm  | Server    | Enable Register |
| SIP Line 1       | 2001          |         | SIP_CISCO_UCM            | 991                            | Default L    | 2001     | ccmsipline | 192.168.1 | Yes             |
| SIP Line 2       | 2001          |         | SIP_CISCO_UCM            | 991                            | Default L    |          |            | 192.168.1 | No              |
| SIP Line 3       | 2001          |         | SIP_CISCO_UCM            | 991                            | Default L    |          |            | 192.168.1 | No              |
| SIP Line 4       | 2001          |         | SIP_CISCO_UCM            | 991                            | Default L    |          |            | 192.168.1 | No              |
| Ready            |               |         |                          |                                |              |          |            |           | NUM //          |

## PBXLink

The PBXLink provides all the guest name changes.

# 2015/08/12 08:46

DuVoice uses the Cisco Administration XML (AXL) API for all changes. This interface provides mechanisms for inserting, retrieving, updating, and removing data from the Unified CM configuration database and is provided by Cisco.

DuVoice uses it's internal extension directory to find matching DN's on the CUCM. If multiple DN's have the same number it will change the settings for each of the DN's. The extension must be an exact match and does not support partial matches.

All changes are made to the DN's with the exception of the DND state. In this case any device which a DN appears on will have it's DND changed regardless if the DN is the primary appearance or not.

The ability to change end user settings relies on the Telephone Number field matching that of the DuVoice extension number. The creation of End Users for room phones is not encouraged and therefore this feature is optional.

### **PBX Configuration**

### Analog Gateways

When using analog gateways they should be configured to use the SCCP protocol in order for the DuVoice to resolve all the DN's.

### Administration XML Installation

The Administration XML (AXL) interface is a an application plugin which must be installed. This installation is done from the Application|Plugins and choosing Cisco AXL Toolkit.

### Calling Search Space

The Calling Search Space (CSS) is used to restrict guests phones from making certain types of calls. Only the CSS of the matching DN's are changed and not that of the device they may be configured for.

### **DuVoice Account**

An application user account must be created for the DuVoice to access the Cisco. This account must be a member of axlGroup and have the Role Standard AXL API Access under the Permissions Information fields. The account user id and password may be set to anything desired. These will be used in the configuration of the DuVoice system discussed later in this document.

| Application User Inform    | ation                     |                 |
|----------------------------|---------------------------|-----------------|
| User ID*                   | duvoice                   | Edit Credential |
| Password                   | •••••                     | ]               |
| Confirm Password           | •••••                     | ]               |
| Digest Credentials         |                           | ]               |
| Confirm Digest Credentials |                           | ]               |
| Presence Group*            | Standard Presence group 👻 |                 |
| Accept Presence Subsc      | ription                   |                 |
| Accept Out-of-dialog RE    | FER                       |                 |
| CACCEPT Unsolicited Notif  | ication                   |                 |
| C Accept Replaces Heade    | r                         |                 |

| - Permis | sions Information       |                       |  |
|----------|-------------------------|-----------------------|--|
|          |                         |                       |  |
| Groups   | axlGroup                | A                     |  |
|          |                         | Add to User Group     |  |
|          |                         | Remove from User Grou |  |
|          |                         | View Details          |  |
| Roles    | Standard AXL API Access | A                     |  |
|          |                         |                       |  |
|          |                         |                       |  |
|          |                         | ▼ View Details        |  |
|          |                         |                       |  |

# **DuVoice Configuration (Part 3)**

## Connector

Configuration of the Cisco interface can be found in System Configuration|Features|Connectors|Cisco.

| Cisco              |                  |                                  |
|--------------------|------------------|----------------------------------|
| Location           | Default Location | Enabled                          |
| Server             | 192.168.11.19    |                                  |
| User ID            | duvoice          |                                  |
| Password           |                  | Time                             |
| TCP/IP Port        | 8443             | <ul> <li>Call Manager</li> </ul> |
| Hetries            | 3                | C Call Manager Express           |
| Interval (seconds) | 90 🕂             |                                  |

### Server

For the Server enter the IP address or DNS name of the Cisco Unified Communications Manager.

### • User ID

Enter the user id of the DuVoice application account created in CUCM.

### Password

Enter the password of the DuVoice application account created in CUCM.

### • TCP/IP Port

Must be set to 8443 unless changed by the Cisco administration.

• Retries

Enter the number of retries in case of failure.

Interval (seconds)

Enter the number of seconds between retries.

• Type

Choose Call manager.

## Hospitality

Phone control is configured in System Configuration|Features|Hospitality and then from the Phone Control tab.

| BX                                                                                                    |                                                                                   | Call accouting                                                                                   |
|----------------------------------------------------------------------------------------------------|-----------------------------------------------------------------------------------|--------------------------------------------------------------------------------------------------|
| Type: Cisco                                                                                                    | -                                                                                 | Type: -none                                                                                      |
|                                                                                                    |                                                                                   | Enabled:no change                                                                                |
| ito-set phone state on                                                                                           |                                                                                   | Disabled:no change                                                                               |
| Check-in: -no chang                                                                                              | e                                                                                 | Vodavi-specific settings                                                                         |
| Check-out: L-no chang                                                                                            | e ▼                                                                               |                                                                                                  |
| ser group restrictions / call re                                                                                 | estriction values                                                                 | Outdial prefix: 470                                                                              |
| ser group restrictions / call re                                                                                 | estriction values                                                                 | Outdial prefix: 470<br>s, right-click any row to display a menu.                                 |
| ser group restrictions / call re<br>To edit an entry, left-click on<br>Display Text                              | it. For all other actions                                                         | Outdial prefix: 470<br>s, right-click any row to display a menu.                                 |
| ser group restrictions / call re<br>To edit an entry, left-click on<br>Display Text<br>Checked In<br>Checked Out | it. For all other actions                                                         | Outdial prefix: 470 s, right-click any row to display a menu. PMS Value IN 2                     |
| ser group restrictions / call re<br>To edit an entry, left-click on<br>Display Text<br>Checked In<br>Checked Out | estriction values<br>it. For all other actions<br>PBX Value<br>CHECKED<br>CHECKED | Outdial prefix: 470<br>s, right-click any row to display a menu.<br>PMS Value<br>-IN 2<br>-OUT 3 |
| ser group restrictions / call re<br>To edit an entry, left-click on<br>Display Text<br>Checked In<br>Checked Out | estriction values<br>it. For all other actions<br>PBX Value<br>CHECKED<br>CHECKED | Outdial prefix: 470 s, right-click any row to display a menu. PMS Value N 2 OUT 3                |
| ser group restrictions / call re<br>To edit an entry, left-click on<br>Display Text<br>Checked In<br>Checked Out | estriction values<br>it. For all other actions<br>PBX Value<br>CHECKED<br>CHECKED | Outdial prefix: 470<br>s, right-click any row to display a menu.<br>PMS Value<br>-IN 2<br>-OUT 3 |

### • PBX

Set to Cisco.

### • User group restrictions / call restriction values

Here you enter all the different Calling Search Space configuration items you want to use. The Display Text is used in InnDesk and the PMS Value is the value sent by the PMS which matches that particular restriction. The Calling Search Space values are case-sensitive so care should be taken to insure they are entered correctly.

# Troubleshooting

## AXL

### **Quick Test**

You can quickly check if AXL is listening on the correct port by opening your browser of choice and browsing to the interface. In this example CUCM is located at the IP address 192.168.11.19 and which would be replaced with the IP address or DNS name of the local CUCM. Example URL is https://192.168.11.19:8443/axl.

| $( \Leftrightarrow ) \odot $ | 號 https://192.168.11.19:8443/axl/ りー C× 🗱 Certificate Error: Navi × 🖬 🏠 😒                                                                                                    |
|------------------------------|----------------------------------------------------------------------------------------------------|
| <u>F</u> ile <u>E</u> dit    | <u>V</u> iew F <u>a</u> vorites <u>T</u> ools <u>H</u> elp                                                                                                    |
| 8                            | There is a problem with this website's security certificate.                                                                                                    |
|                              | The security certificate presented by this website was not issued by a trusted certificate authority.<br>The security certificate presented by this website was issued for a different website's address. |
|                              | Security certificate problems may indicate an attempt to fool you or intercept any data you send to the server.                                                                                           |
|                              | We recommend that you close this webpage and do not continue to this website.                                                                                                    |
|                              | 🧭 Click here to close this webpage.                                                                                                    |
|                              | Source Continue to this website (not recommended).                                                                                                    |
|                              | More information                                                                                                    |
| ll<br>Click <b>Conti</b> l   | nue to this website (not recommended).                                                                                                    |

| Windows Security              |                                                    | ×    |
|-------------------------------|----------------------------------------------------|------|
| The server 192.3<br>password. | .68.11.19 at Cisco AXL API requires a username and |      |
|                               | User name Password Remember my credentials         |      |
|                               | ОК Са                                              | ncel |

Enter the user id and password of the application account associated with the DuVoice.

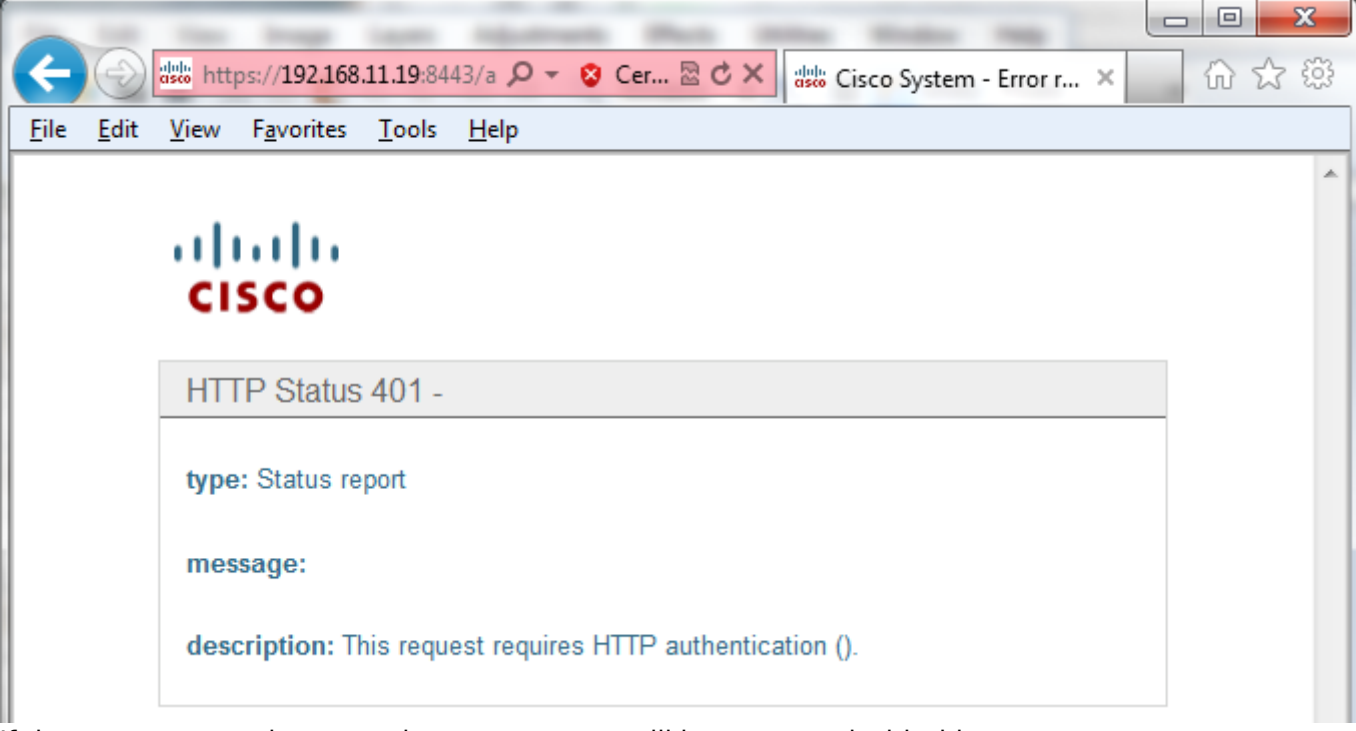

If the user name and password are correct you will be presented with this screen. cisco